# **READYKEY® K6100 Readykey for Windows** README Information

The information in this file refers to the Readykey for Windows access control administration system. This information is also contained in the Readykey for Windows Readme file in the system.

# Logging into the Readykey for Windows Software

When using Readykey for Windows in Demonstration Mode, an operator is provided as part of the default data on the Readykey for Windows disks to facilitate logging into the system.

The Default Operator is used as follows:

- 1. Start Readykey for Windows by double-clicking on its icon from Windows Program Manager.
- 2. When the Login screen has appeared, click once on the User Namefield and type 'GUEST'.
- 3. Click once on the **Password** field (or press the TAB key once) and type 'GUEST' an asterisk will appear for each letter typed.
- 4. Click once on **OK.** If you have entered the User Name and Password correctly, you will now be logged in and the Readykey for Windows applications (Admin, Backup, Installer, etc.) will appear.

Note: You cannot close down Readykey for Windows without logging in first.

Note: This section is not included in the Readme file of the actual Readykey for Windows program.

## About this version - 3.0

This version incorporates a number of enhancements, and additional features from Version 2.x. For a full description of all the features of Readykey for Windows you should refer to the accompanying documentation, particularly the Readykey for Windows System Overview.

## Known Operational Issues

At the time of this software release, Radionics are aware of the following operational issues, that you should be aware of when using this software:

## **Transactions**

Division names are displayed on non-division transaction types. e.g. Editor On.

## Installer - Alarm Modules Outputs

Outputs set to Elevator Control ignore the relay action types and duration. Instead, the relay is activated for the Lock Release Time programmed into **Installer: Doors** for the elevator reader. Refer to the Readykey for Windows Elevator Control Module Datasheet for more details.

#### Installer - Force Dial

All workstation with masters attached MUST be running Readykey for Windows for this feature to be used.

#### Installer - Upgrade (from K6000/K6000-AM system)

If the C:\P6000 directory does not exist on the PC then selecting the **Browse...** button does not list any directories. This can be resolved by changing the path to C:\.

## Lock/Unlock

Using the remote release facility on a door with lock sharing enabled can generate transactions for both doors - one will be a Manual Lock and the other a Request to Exit transaction.

Windows<sup>™</sup> is a trademark of Microsoft Corporation

K6100 Readykey for Windows README Information \_

# Personnel

Searching for visitors can take a long time if no ID device code or Surname is supplied. Supplying part of the Surname will resolve this problem.

# <u> Admin - Holidays</u>

The Tab key will only switch between the Holiday application buttons, not the Start and Stop Date fields. The mouse must be used to access the Start Date and Stop Date fields.

# Alarm - On Line Printout

An error message of "Undefined Printer Problem" or "Unable to Find Unidrv.dll" will occur without the Epson9.drv installed as a printer into Microsoft Windows. Use the Microsoft Windows installation disks, that were used to install Microsoft Windows into your computer, to install the Epson FX-80 or Epson LX-810 printer driver within Printers located in the Main:Control Panel program group.

# <u>On-line Help</u>

1. The Table of Contents facility does not work correctly for some Help topics - double clicking on a topic in the Table of Contents will jump to the correct topic in the Help file, but a different topic name will be highlighted in the Table of Contents itself.

Should you have any queries regarding any of the above, or with the operation of the Readykey for Windows software in general, then please contact your installing Readykey dealer.

Radionics Inc., 1800 Abbott Street, Salinas, CA 93901 USA

Telephone:(800) 538-5807Fax:(408) 757-6093

**Note:** Radionics Customer Service Department can only provide Technical Support to certified Radionics Readykey Dealers.